# TEG Manager - Instruktion för analysen TEG och funktionellt fibrinogen

#### Innehåll

| Syfte och omfattning                                        | 1 |
|-------------------------------------------------------------|---|
| Bakgrund                                                    | 1 |
| Beskrivning                                                 | 2 |
| Inloggning och användning av visningsprogrammet TEG Manager | 2 |
| Tolkningshjälp för resultat                                 | 6 |
| Dokumenthistorik1                                           | 0 |

## Syfte och omfattning

Beskrivning av inloggning och användning av visningsprogrammet TEG Manager samt en tolkningshjälp av resultat av analysen TEG och funktionellt fibrinogen.

# Bakgrund

TEG (Trombo-Elasto-Grafi) och funktionellt fibrinogen är en koagulationsanalys som är indicerad för att bedöma blodets koagulationsförmåga hos framför allt blödande patienter. Med hjälp av visningsprogrammet TEG Manager kan beställande avdelning visa resultatet i realtid, där klinisk viktig information om patientens tillstånd kan erhållas inom ca 20 min efter analysstart. Resultatet kan sedan användas för att styra terapin med blodkomponenter och kan leda till en mer specifik hemoterapi samt även en reducerad komponentförbrukning.

## Beskrivning

# Inloggning och användning av visningsprogrammet TEG Manager

#### Inloggning

- 1. Öppna länken till TEG Manager (https://tegsystem.lul.se) i en webbläsare
- 2. Logga in med användarnamn och lösenord.
  - Tillfälliga inloggningsuppgifter lämnas ut av Blodcentralens akutlab (tel: 141 63) vid inlämning av prov. Papperssvar skickas alltid ut efter avslutad analys.
  - Personliga inloggningsuppgifter kan beställas, kontakta:
- 3. Anna Granberg (anna.c.granberg@akademiska.se)
- 4. Sofie Eldin (sofie.eldin@akademiska.se)

| TEG                        |  |  |  |  |  |
|----------------------------|--|--|--|--|--|
| Login                      |  |  |  |  |  |
| Password                   |  |  |  |  |  |
| Login                      |  |  |  |  |  |
| Having trouble logging in? |  |  |  |  |  |

5. Sök på Patient ID genom att skriva in personnummer i formatet ÅÅÅÅMMDDXXXX

| Search | າ                                     |                                          |       | Ŭ [→<br>Utilities Logout |
|--------|---------------------------------------|------------------------------------------|-------|--------------------------|
|        | Patient ID  Patient Name Patient Name |                                          |       |                          |
|        | Date of Birth<br>YYYY-MM-DD           | Test Date Range<br>YYYY-MM-DD YYYY-MM-DD | Today |                          |
|        |                                       | •                                        |       |                          |

### Visa resultatkurvor i storbild

- 1. Dubbelklicka på den lila borden ovanför kurvorna
- 2. Avmarkera/markera analyser genom att trycka på respektive analysrad för att dölja eller visa olika kurvor
- 3. Tryck på Offset, Grid eller Fullscreen för att se andra vyer av kurvorna
- 4. För att komma tillbaka till huvudsidan, tryck på Main

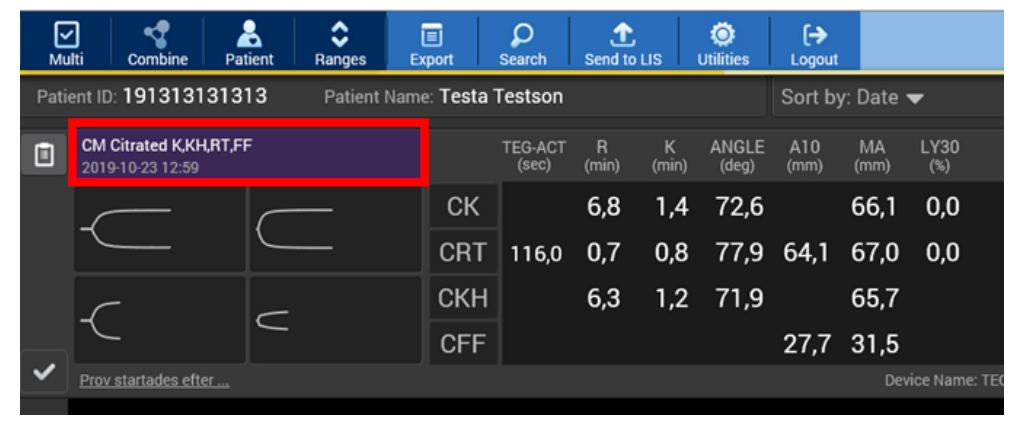

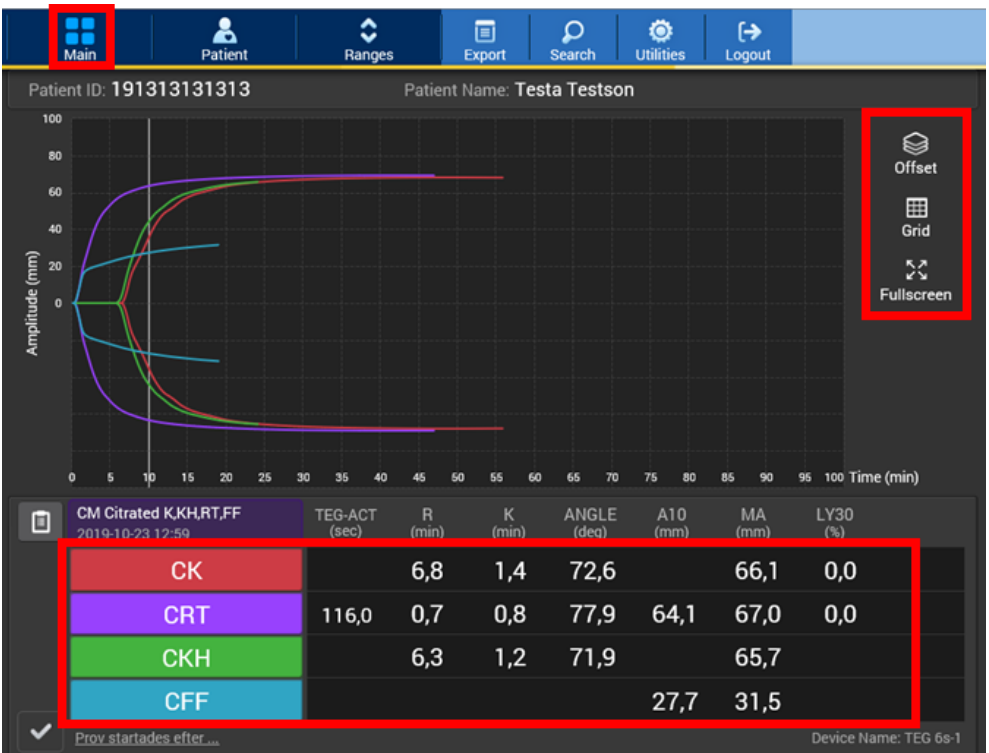

### Visa referensvärden

1. Tryck på Ranges för att se referensvärden under patientens värden

| Mu                                    | Iti Combine Pat                            | ient Ranges Ex | ≡<br>port | Q<br>Search              | 1<br>Send to                       | LIS                     | Ö<br>Utilities         | [→<br>Logout                   |                        |                         |
|---------------------------------------|--------------------------------------------|----------------|-----------|--------------------------|------------------------------------|-------------------------|------------------------|--------------------------------|------------------------|-------------------------|
| Patient ID: 191313131313 Patient Name |                                            |                |           | Testson                  |                                    |                         |                        | Sort by                        | : Date ·               | •                       |
|                                       | CM Citrated K,KH,RT,FF<br>2019-10-23 12:59 | -              |           | TEG-ACT<br>(sec)         | R<br>(min)                         | K<br>(min)              | ANGLE<br>(deg)         | A10<br>(mm)                    | MA<br>(mm)             | LY30<br>(%)             |
|                                       |                                            |                | СК        |                          | <b>6,8</b><br>4,6 - 9,1            | <b>1,4</b><br>0,8 - 2,1 | <b>72,6</b><br>63 - 78 |                                | <b>66,1</b><br>52 - 69 | <b>0,0</b><br>0,0 - 2,6 |
|                                       | ~                                          |                | CRT       | <b>116,0</b><br>82 - 152 | <b>0,7</b><br><sub>0,3 - 1,1</sub> | <b>0,8</b><br>0,8 - 2,7 | <b>77,9</b><br>60 - 78 | <b>64,1</b> <sub>44 - 67</sub> | <b>67,0</b> 52 - 70    | <b>0,0</b><br>0,0 - 2,2 |
|                                       |                                            | СКН            |           | <b>6,3</b><br>4,3 - 8,3  | <b>1,2</b>                         | <b>71,9</b><br>64 - 77  |                        | 65,7<br>52 - 69                |                        |                         |
|                                       |                                            | CFF            |           |                          |                                    |                         | <b>27,7</b><br>15 - 30 | <b>31,5</b>                    |                        |                         |
|                                       | Prov startades efter                       |                |           |                          |                                    |                         |                        |                                | Dev                    | ice Name: TEG 6s-1      |

| Symbol | Beskrivning                                            |
|--------|--------------------------------------------------------|
|        | Testresultat utanför övre<br>gräns av referensområdet  |
|        | Testresultat utanför nedre<br>gräns av referensområdet |

### För att jämföra analyser

- 1. Tryck på Multi
- 2. Markera sedan de analyser som ska jämföras (kan vara prover körda vid olika tillfällen på samma patient)
- 3. Tryck sedan på Combine
- 4. För att komma tillbaka till huvudsidan, tryck på Main

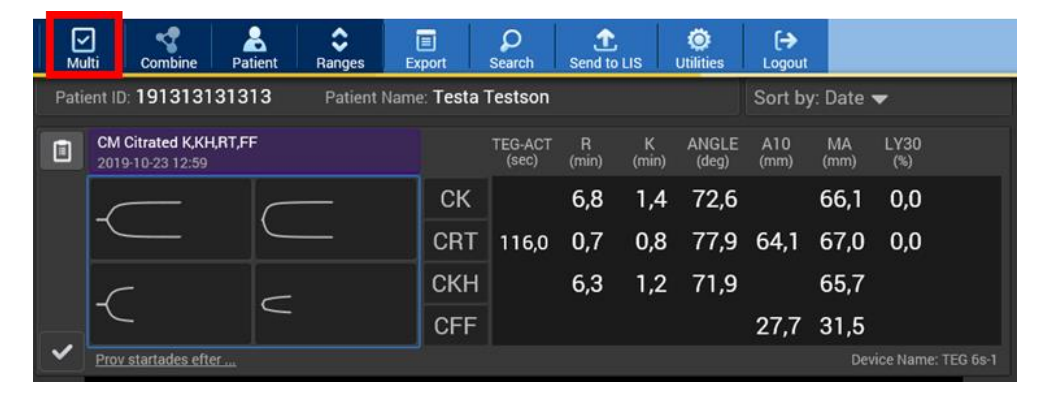

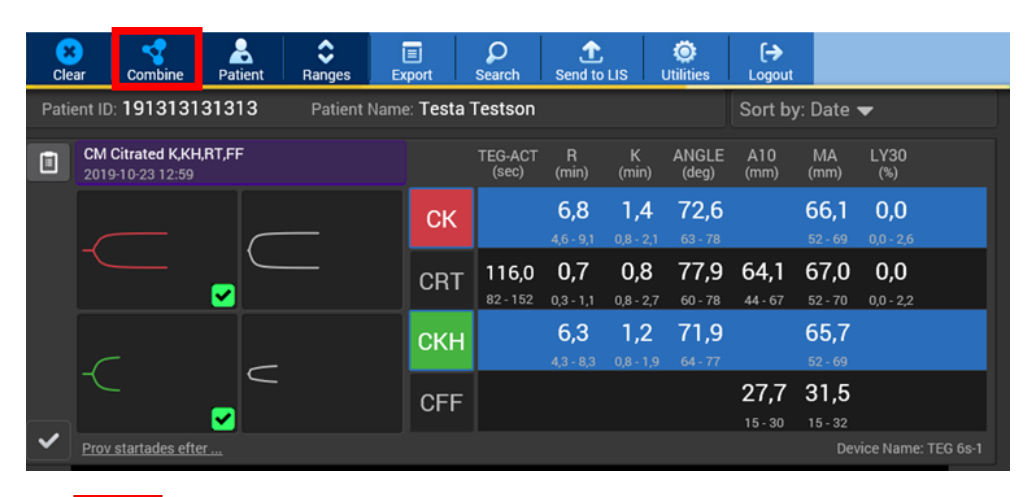

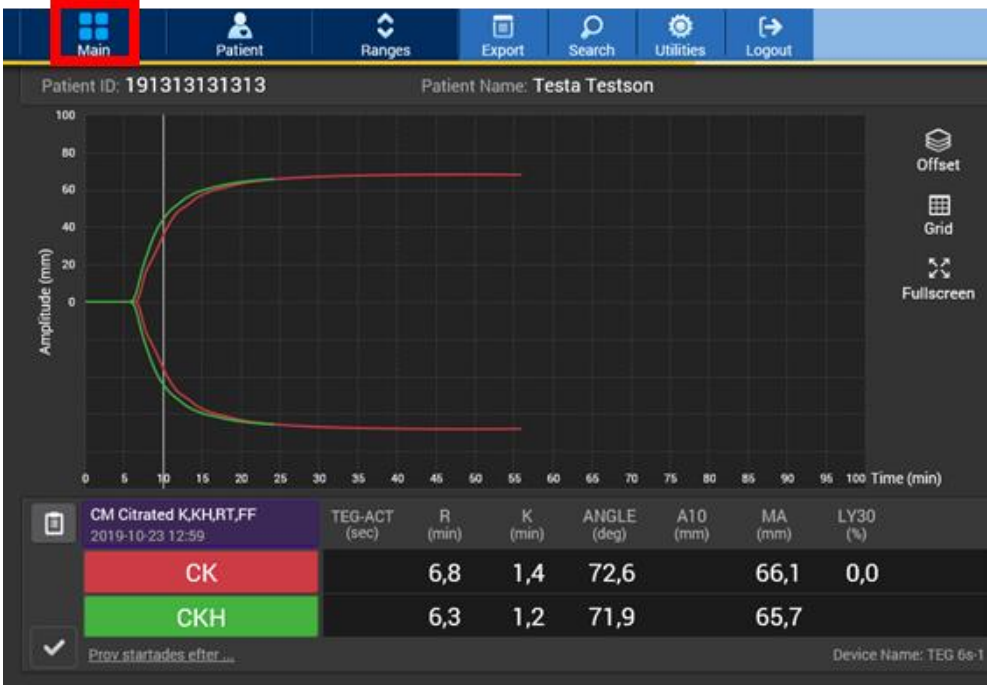

#### Papperssvar och rapportuttag

Papperssvar skickas alltid från Blodcentralen efter avslutad analys. Rapport kan även skrivas ut på avdelning.

- 1. Tryck på den lila borden ovanför kurvorna för att markera alla de fyra analyserna
- 2. Tryck sedan på Export
- 3. Kryssa i **Name** för att få med namnet och **Grid lines** för att få ett rutnät bakom kurvorna på rapporten
- 4. Tryck Create Report (PDF)

| Mu                                           | lti Combine Par                            | tient Ranges E | Export | Q<br>Search             | f<br>Send to                       | us                      | Ö<br>Utilities         | [→<br>Logout        |                            |                         |
|----------------------------------------------|--------------------------------------------|----------------|--------|-------------------------|------------------------------------|-------------------------|------------------------|---------------------|----------------------------|-------------------------|
| Patient ID: 191313131313 Patient Name: Testa |                                            |                |        |                         |                                    |                         |                        | Sort by             | : Date ·                   | •                       |
|                                              | CM Citrated K,KH,RT,FI<br>2019-10-23 12:59 | F              |        | TEG-ACT<br>(sec)        | R<br>(min)                         | K<br>(min)              | ANGLE<br>(deg)         | A10<br>(mm)         | MA<br>(mm)                 | LY30<br>(%)             |
|                                              |                                            | ск             |        | <b>6,8</b><br>4,6 - 9,1 | <b>1,4</b><br>0,8 - 2,1            | <b>72,6</b><br>63 - 78  |                        | <b>66,1</b> 52 - 69 | <b>0,0</b><br>0,0 - 2,6    |                         |
|                                              |                                            |                | CRT    | <b>116,0</b><br>82-152  | <b>0,7</b><br><sub>0,3 - 1,1</sub> | <b>0,8</b><br>0,8 - 2,7 | <b>77,9</b><br>60 - 78 | <b>64,1</b> 44 · 67 | 67,0<br><sup>52 - 70</sup> | <b>0,0</b><br>0,0 - 2,2 |
| -                                            | _                                          | скн            |        | <b>6,3</b>              | <b>1,2</b>                         | <b>71,9</b><br>64-77    |                        | 65,7<br>52 - 69     |                            |                         |
|                                              | ر<br>ر                                     |                | CFF    |                         |                                    |                         |                        | 27,7<br>15-30       | <b>31,5</b>                |                         |
| ~                                            | Prov startades efter Device Name: TEG 6s-1 |                |        |                         |                                    |                         |                        |                     |                            |                         |

## Tolkningshjälp för resultat

### Analyser som ingår

**Kaolin-TEG (CK)** - är den konventionella TEG-analysen, där kaolin aktiverar koagulationen.

**Kaolin-TEG med heparinas (CKH)** - eventuell heparineffekt i provet neutraliseras med hjälp av heparinas.

**Rapid-TEG (CRT)** - en starkare aktivering av koagulationen möjliggör en omedelbar bedömning av kurvan.

**Funktionellt Fibrinogen (CFF)** - genom hämning av trombocytfunktionen erhålls ett mått för fibrinogenets del i koaglet.

Kurvans mätvärden är:

R-tiden – som anger tiden till första tecknet av koagulation.

K-tiden – som anger tiden tills en viss koagulationsstyrka nås.

Angle (vinkel) – som anger hastigheten av koagelbildningen

MA - som anger koaglets maximala styrka

LY30 – som anger (i procent) hur koagelstyrkan minskas över tid, fibrinolys.

#### Kaolin (CK) och Kaolin Heparinas (CKH)

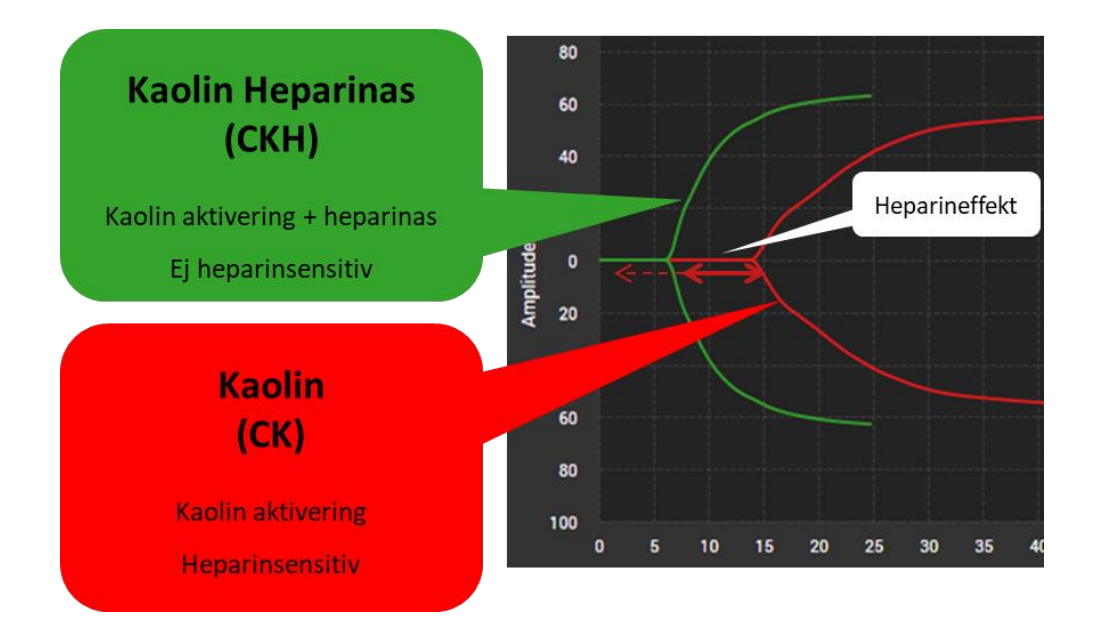

Rapid TEG (CRT) och Funktionellt fibrinogen (CFF)

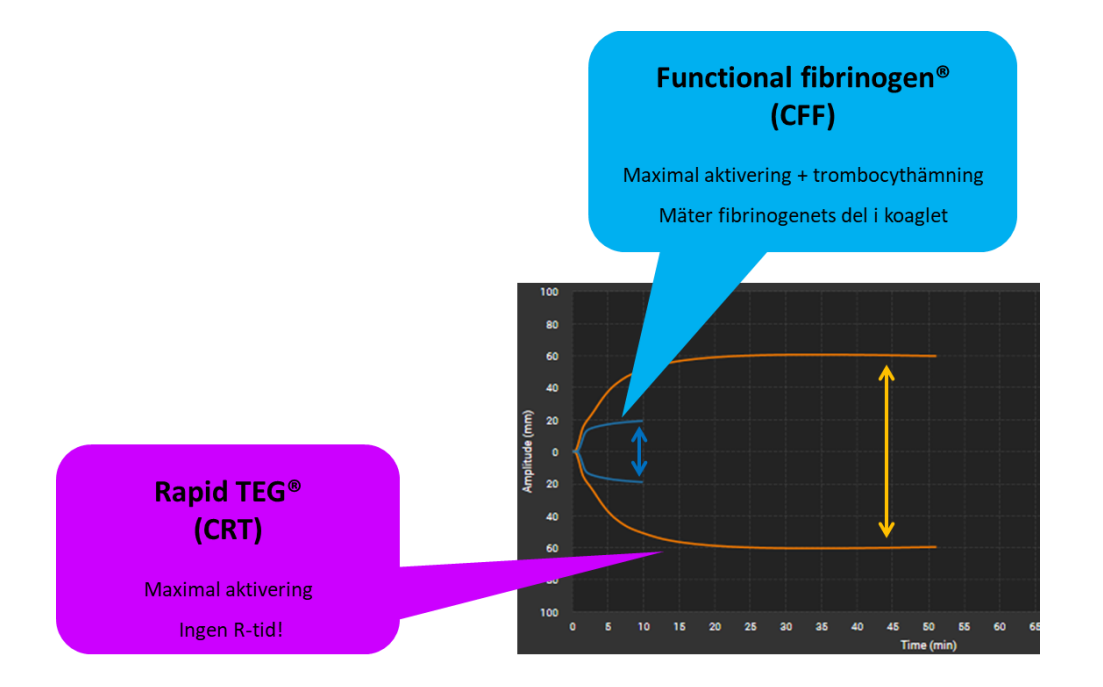

# TEG och funktionellt fibrinogen – patientbedömningsexempel

#### **Exempelpatient 1**

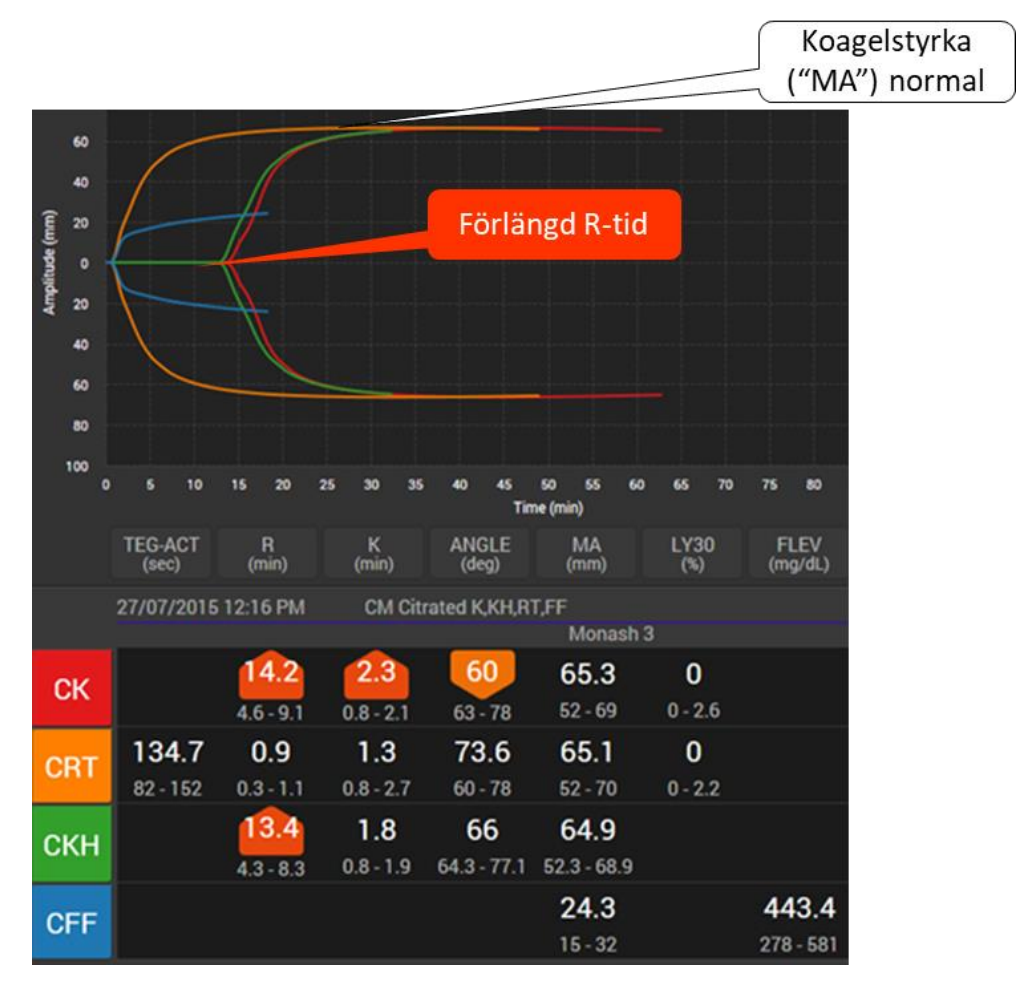

Slutsats: Koagulationsfaktorbrist?

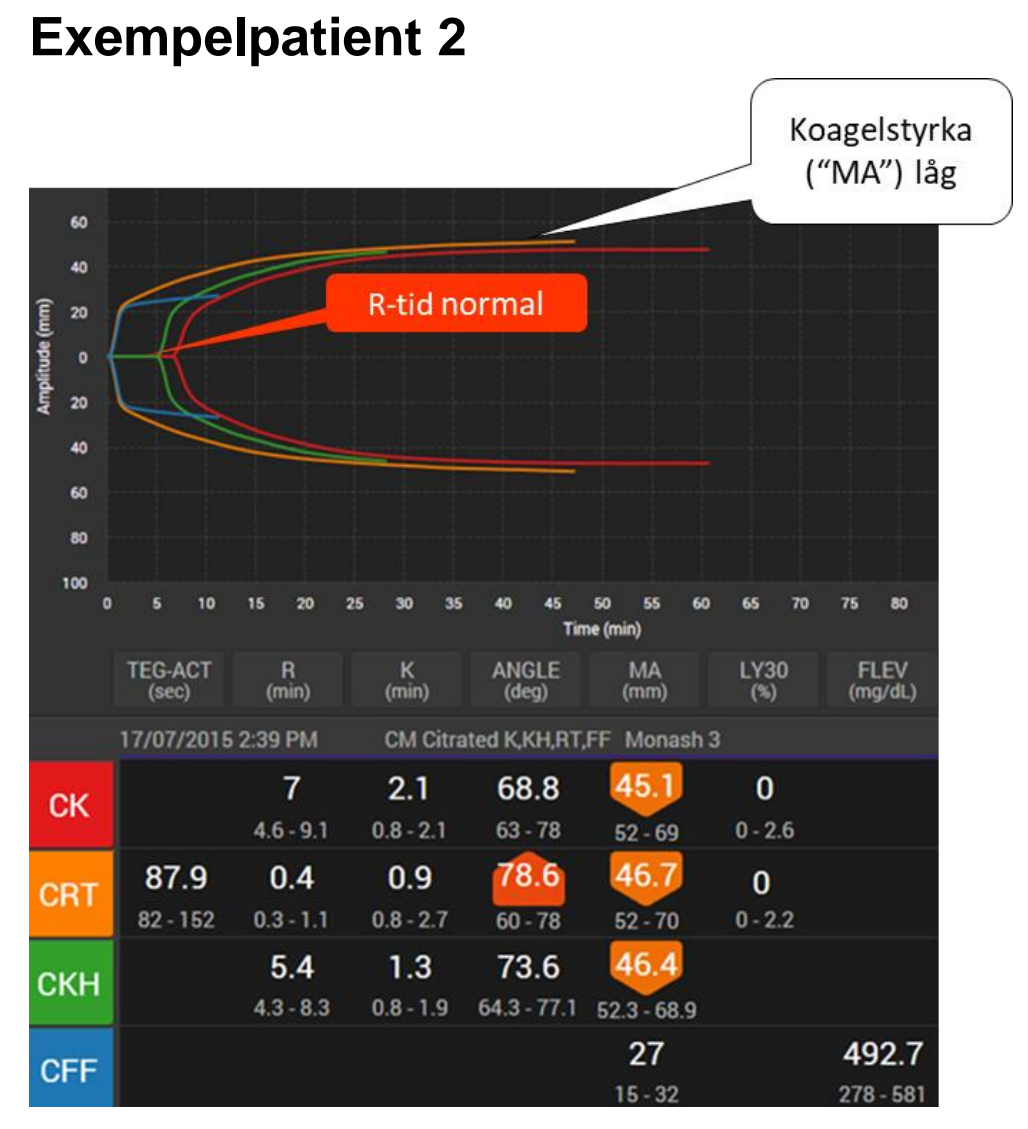

Slutsats: Trombocytproblem (antal/funktion?) (notera CFF normal)

# TEG behandlingsalgoritm hos blödande patienter

| TEG parameter                                   | Betydelse                             | Terapiförslag                  |
|-------------------------------------------------|---------------------------------------|--------------------------------|
| R förlängd i "CK" och "CKH"                     | brist på koagulations-<br>faktorer    | överväg plasmatransfusion      |
| R förlängd i "CK" men inte<br>"CKH"             | heparineffekt                         | överväg heparinantagonisering  |
| MA låg i "CK" men "CFF"<br>normal               | trombocytandelen i<br>koaglet är låg  | överväg trombocyttransfusion   |
| MA låg i "CK" och "CFF"                         | fibrinogenandelen i<br>koaglet är låg | överväg fibrinogensubstitution |
| LY30 >8%, normal/låg MA i<br>"CK"               | möjlig primär fibrinolys              | överväg antifibrinolytika      |
| LY30 >8%, R förkortad och<br>MA för högt i "CK" | möjlig sekundär<br>fibrinolys         | kontakt koagulationsjour       |

- 1. R värdet ska korrigeras först (för att säkerställa potential för trombingeneration)
- 2. Om blödning fortsätter korrigeras MA med trombocyter (om CFF också lågt: fibrinogen)
- 3. Repeterar TEG om ingen förbättring av blödning efter behandling

Normal TEG kan tyda på kirurgisk blödningsorsak.

Obs: trombocytfunktions- hämmare eller von Willebrand Syndrom syns inte på TEG

Johanssen PI & Stensballe J. Vox Sang 2009 (modifierad)

## Dokumenthistorik

När är dokumentet ändrat av vem och vad.

Författare: Sofie Eldin

Granskare: Norbert Lubenow

Datum: 2024-03-22